## 健保卡元件\_Mac 安裝手冊

## 目錄

| → · Chrome | • FireFox • C | )pera · Edge · | Safari 瀏覽器3 |
|------------|---------------|----------------|-------------|
|------------|---------------|----------------|-------------|

## 一、Chrome、FireFox、Opera、Edge、Safari 瀏覽器

(一) 作業系統 Mac:點選<u>下載元件安裝檔</u>

|                                              |               | 健保卡網路服務註冊 - 環境說明(Chrome、FireFox、Opera、Edge、Safari)                                                                                                    |         |
|----------------------------------------------|---------------|----------------------------------------------------------------------------------------------------|---------|
| 瀏覽器                                          | 操作手冊          | 說明及元件下戰點                                                                                                    | 檢測環境    |
| Chrome<br>FireFox<br>Opera<br>Edge<br>Safari | 健保卡網路服務註冊使用說明 | <ol> <li>1.下載元件安装幅之前,講先暫停或關閉您的防毒軟體,變色下載受到阻撞或是造成安装失敗         <ul> <li>作業系統(該本支援)24(以上):Mac [「載元件受数間 元件交数手冊 健保(卡元件_Mac(Firefox測置器)設定説明 nhiitcc.pkg,zip MDS驗證碼:7888/714681642243fe601</li> <li>nhiitcc.pkg,zip MDS驗證碼:7888/714686c207d3dc876c19872726</li> <li>作業系統:Mac MAC元件移除安裝權 nhiitcr.remove.pkg.zip MDS驗證碼:152497f94c01ed42d2914f485c1a7099e nhiitcr.remove.pkg.zip MDS驗證碼:5263a3325eea732325ccaa4cc0c583a5</li> <li>2.元件安装描下載完成後,講進行解壓縮後,再執行安裝</li> <li>3.安裝時,講使行解壓縮後,再執行安裝,安裝完成後,再設用或恢復您的防毒軟體即可</li> </ul> </li> </ol> | 檢測健保卡認證 |
|                                              |               | 中請密碼 關閉                                                                                                    |         |

1. 頁面下方會出現如下圖,下載壓縮檔。

|                                    |               | 健保卡網路服務註冊 - 環境說明(Chrome、FireFox、Opera、Edge、Safari)                                                                                                    |         |
|------------------------------------|---------------|----------------------------------------------------------------------------------------------------|---------|
| 瀏覽器                                | 操作手冊          | 說明及元件下載點                                                                                                    | 檢測環境    |
| Chrome                             |               | <ol> <li>T載元件安裝檔之前,講先暫停或關閉您的防毒軟種,邊先下載受到阻擋或是擔成安裝失敗</li> <li>作業系統(版本支援12.6以上): Mac 下載元件安裝權 元件安裝手册 健保卡元件_Mac(Firefox 數覽器)設定說明<br/>nhlicc.pkg.zip MDS驗證碼: 788ef7fd6b10ac8ccd28443243dfe601<br/>nhlicc.pkg MDS驗證碼: bd4157764a86c207d3dc876c19872726</li> </ol> |         |
| FireFox<br>Opera<br>Edge<br>Safari | 健保卡網路服務註冊使用說明 | ● 作業系統:Mac MAC元件移除安装幅<br>nhiicc.remove.pkg.zip MDS驗證碼:b2497f94c01ed42d2914f485c1a7099e<br>nhiicc.remove.pkg MDS驗證碼:58c3a33f26eea73235ccaa4cc0c583a5                                                                                                    | 檢測健保卡認證 |
|                                    |               | <ol> <li>元件安裝檔下載完成後,請進行解壓缩後,再執行安裝</li> <li>安裝時,請使用券<del>就當理書檔照進行安裝,安裝完成後,再啟用或恢復您的防费軟體即可</del></li> </ol>                                                                                                    |         |
|                                    |               | 甲動 2046<br>開日                                                                                                    |         |
| nhii                               | cc.pkg.zip    |                                                                                                    | 全部顯示 ×  |

2. 取消安裝限制,點選【系統偏好設定】。

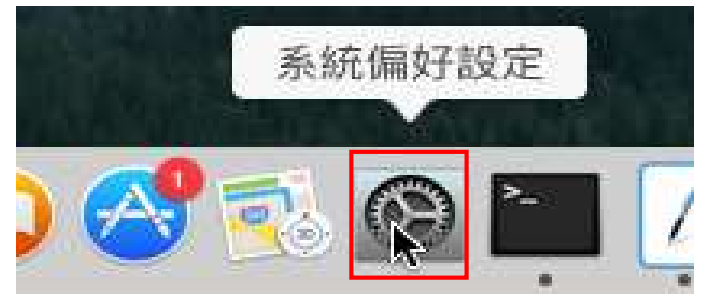

3. 選取【安全性與隱私】。

|                    | <]>] ==             |                | 系統偏                | 好設定            |                 | Q.搜            | ş ()       |
|--------------------|---------------------|----------------|--------------------|----------------|-----------------|----------------|------------|
| File<br>New<br>一般  | 桌面與螢幕<br>保護程式       | o s øo<br>Dock | Mission<br>Control | 下<br>語言與地區     | <b>这</b> 安全性與隱私 | Q<br>Spotlight | <b>通</b> 知 |
| CD 與 DVD           | 器示議                 | 倉源節約器          | 52 M               | 漫鼠             | 觸控式軌跡板          | 印表機與           |            |
| iCloud             | @<br>Internet<br>帳號 | 延伸功能           | <b>()</b><br>網路    | <b>後</b><br>共享 |                 |                |            |
| <b>1</b><br>使用者與群組 | 分級保護控制              | App Store      | <b>业</b><br>聽寫與語音  | 日期與時間          | <b>夏</b> 夏夏     | O Time Machine | 前助使用       |

4. 選取【一般】,按下鎖頭解鎖。

|                                                                      | 安全性與隱私                           | Q. 搜尋  |
|----------------------------------------------------------------------|----------------------------------|--------|
|                                                                      | 一般 FileVault 防火牆 隱私              |        |
| 已設定這位使用者的登入                                                          | 密碼 更改密碼…                         |        |
| <ul> <li>✓ 進入睡眠或開始資</li> <li>● 螢幕鎖定時顯示部</li> <li>✓ 停用自動登入</li> </ul> | 資幕保護程式 5分鐘後 文 喚醒電腦<br>飛息 設定鎖定訊息… | 需要輸入密碼 |
| 允許從以下來源下載的 A<br>○ Mac App Store<br>● Mac App Store 7<br>○ 任何來源       | <b>pp:</b><br>和已識別的開發者           |        |
| <b>按</b> 錄頭一下,以進行更改。                                                 |                                  | 進階… ?  |

5. 輸入帳號與密碼 解鎖。

| 已設定援                          | 「系統編好設定」正在書<br>定・輸入您的密碼來允請<br>使用者名稱:                | 就解鎖「安全性與隱和<br>作此項目。 | 6.j 9995782 |
|-------------------------------|-----------------------------------------------------|---------------------|-------------|
| ⊽ -¢                          | 8266 : <b></b>                                      | 102,514             | - Charles   |
| 允許從以下来<br>OMec<br>・Mac<br>〇任何 | 経済下数的 App:<br>App Store<br>App Store 和已期別的問題者<br>来源 |                     |             |

6. 允許從以下來源下載 App,選【任何來源】並且允許任何來源。

| 000 < >                                                                             | 安全性與隱私                                                                                                    | Q 授辱                      |
|-------------------------------------------------------------------------------------|----------------------------------------------------------------------------------------------------|---------------------------|
| <ul> <li>         E設定:         ☑         ☑ 螢幕鎖定時願所         ☑ 停用自動登入     </li> </ul> | 選擇「任何來源」會降低 Mac 的安全性<br>如果超過 30 天未使用,將會自動重置此選項。<br>Control 鍵點按圖像,並選擇「打開」以允許來<br>人員的單一應」程式。<br><u>允許任何來源</u> | 。<br>您可以按住<br>自未知開發<br>取消 |
| 允許従以下來源下載的<br>Mac App Stor<br>O 任何來源                                                | App:<br>9<br>和已識別的開發者                                                                                       |                           |
| 按鎖頭一下防止進一步更改。                                                                       |                                                                                                    | 進階… ?                     |

7. 安裝元件,取得安裝檔以後,先執行.zip的壓縮檔解壓縮,解壓縮後會 看到 nhiicc.pkg 的檔案,這個才是 MAC 的安裝程式,點兩下進行安裝。

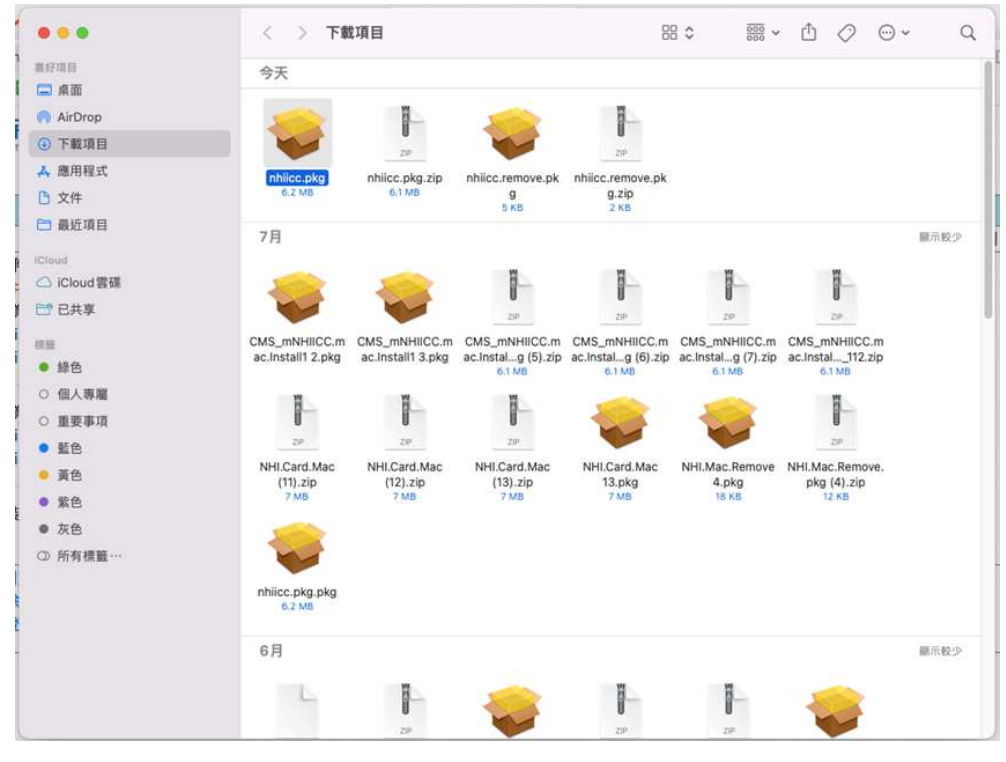

## 8. 點選【繼續】按鈕。

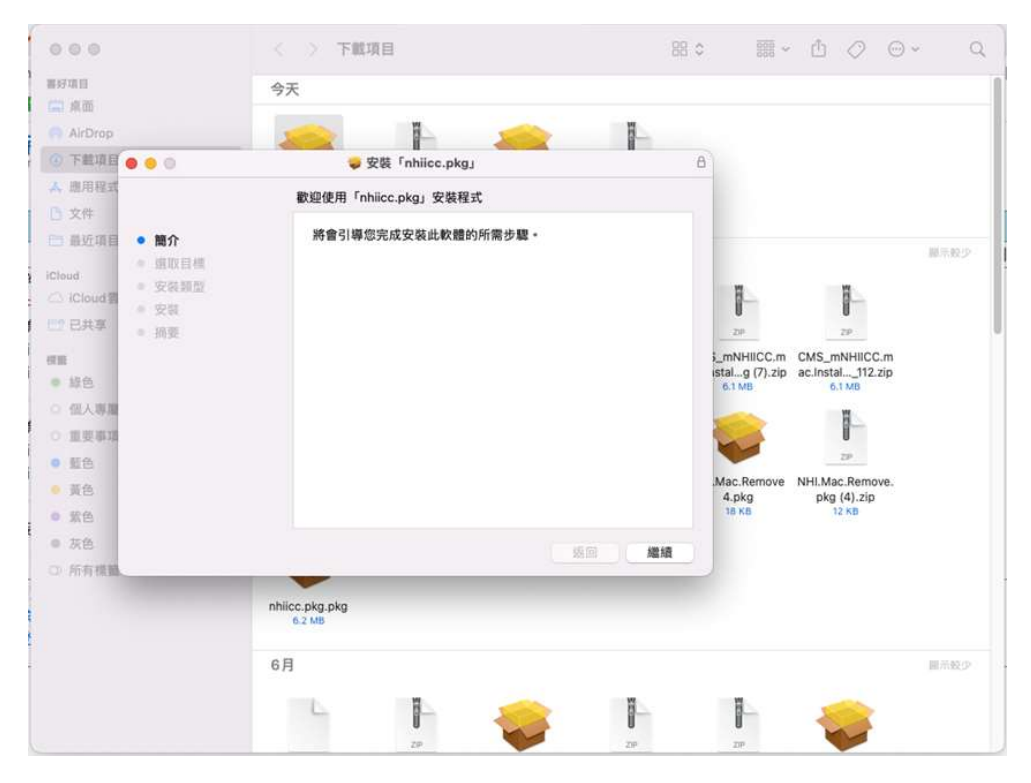

9. 點選【安裝】按鈕。

| 000                                                                                                    | < > 下載項目 器                             | 8 0 888 ~                                                               | • ₫ ⊘ Θ                                                                                     | ~ :0 |
|----------------------------------------------------------------------------------------------------|----------------------------------------|-------------------------------------------------------------------------|---------------------------------------------------------------------------------------------|------|
| 目行項目<br>(100 - 40 00)                                                                                                    | 今天                                     |                                                                         |                                                                                             |      |
| AirDrop                                                                                                    |                                        |                                                                         |                                                                                             |      |
| ④ 下館項目 😑 😑 💿                                                                                                    | ⇒ 安裝「nhiicc.pkg」                       | B                                                                       |                                                                                             |      |
| 入 應用程式                                                                                                    | 在「Macintosh HD」上進行標準安裝                 |                                                                         |                                                                                             |      |
| 1)文件<br>11)最近道目 · 糖介                                                                                                    | 這將會佔用您電腦的 49.8 MB 空間。                  |                                                                         |                                                                                             |      |
| Cloud<br>· iCloud<br>· iCloud<br>· iCloud<br>· e 安裝<br>· 安裝<br>· 振登<br>· 振登<br>· 磁<br>· 個人專業<br>· 重要專項<br>· 重整<br>· 重整<br>· 重整<br>· 重整<br>· 重整<br>· 重整<br>· 重整<br>· 二<br>· 二<br>· 二<br>· 二<br>· 二<br>· 二<br>· 二<br>· 二 | 請按一下「安裝」來在磁碟「Macintosh HD」上執行此軟體的標準安裝。 | i_mNHIICC.m<br>stal_g (7).2ip<br>e.1 M8<br>Mac.Remove<br>4.pkg<br>18 KB | CMS_mNHICC.m<br>ac.instal112.zip<br>6.1 Mb<br>22P<br>NHI.Mac.Remove.<br>pg (4).zip<br>12 Kb | 展示較少 |
| <ul> <li>灰色</li> <li>(1) 所有標識。</li> </ul>                                                                                                    | 自訂 返回 安裝                               |                                                                         |                                                                                             |      |
|                                                                                                    | nhiicc.pkg.pkg<br>6.2 MB               |                                                                         |                                                                                             |      |
|                                                                                                    | 6月                                     |                                                                         |                                                                                             | 胆光脱少 |
|                                                                                                    | - h 🥪 h                                | 29                                                                      | -                                                                                           |      |

10. 輸入使用者名稱與密碼,點選【安裝軟體】按鈕。

| 000                     | < > 下載項目                 | 88 <        | 000 ~      | ₫ ⊘ Θ          | ~ Q  |
|-------------------------|--------------------------|-------------|------------|----------------|------|
| 幕行項目<br>[1] 点面          | 今天                       |             |            |                |      |
| AirDrop                 | , IL 🥌                   |             |            |                |      |
| ④ 下载项目 ○ ○ ○            |                          | 1           | 3          |                |      |
| 人 原用程式                  |                          |             |            |                |      |
| <b>白</b> 文件             |                          |             |            |                |      |
| □ 最近項目 ● 簡介             | 安裝程式                     |             |            |                | 顯示較少 |
| ◎ 選取目標<br>iCloud        | 「安裝程式」正在嘗試安裝新的軟體。        | HD」上執行此軟體的標 |            |                |      |
| C) iCloud 组 。 安朝        | 輸入您的密碼來允許此項目。            |             |            |                |      |
| □2 已共享 #要               | 支用者名稱                    |             | 20         | 2.0            |      |
| 10.10                   | 1.858                    |             | _mNHIICC.m | CMS_mNHIICC.m  |      |
| ● 総色                    | 取消 安裝軟體                  |             | 6.1 MB     | 6.1 MB         |      |
| ○ 個人專加                  |                          |             | -          | 8              |      |
| 0 重要事項                  |                          |             |            | U              |      |
| <ul> <li>藍色</li> </ul>  |                          |             | Mac Remove | NHI Mac Remove |      |
| ● 黃色                    |                          |             | 4.pkg      | pkg (4).zip    |      |
| • 航色                    |                          |             | 10,100     |                |      |
| <ul> <li> 次告</li> </ul> | 自訂                       | 返回 安裝       |            |                |      |
| CI PIA (III)            | -                        |             |            |                |      |
|                         | nhiicc.pkg.pkg<br>6.2 MB |             |            |                |      |
|                         | 6月                       |             |            |                | 銀布軽少 |
|                         |                          | 1           | H          | -              |      |
|                         |                          |             | U          |                |      |
|                         | 20                       | ZIP         | 200        |                |      |

11. 安裝成功。

| <ul> <li>簡介</li> <li>選取目標</li> <li>安裝類型</li> <li>安裝</li> <li>摘要</li> </ul> | 已成功完成安裝。<br><b> </b> |
|----------------------------------------------------------------------------|----------------------|
|                                                                            | 返回 関閉                |

12. 檢測元件是否正常執行

點選 檢測健保卡認證

如果正常執行,網頁下方的連線狀態項目會顯示綠色的"伺服器連線正常"

|                                              |               | 健保卡網路服務註冊 - 環境說明(Chrome、FireFox、Opera、Edge、Safari)                                                                                                    |         |
|----------------------------------------------|---------------|----------------------------------------------------------------------------------------------------|---------|
| 瀏覽器                                          | 操作手冊          | 說明及元件下戰點                                                                                                    | 檢測環境    |
| Chrome<br>FireFox<br>Opera<br>Edge<br>Safari | 键保卡網路服務註冊使用說明 | <ol> <li>下載元件安装搞之前,請先暫停或關閉您的防毒軟體,避免下載受到阻擋或是追或安装失敗         <ul> <li>作業系統(旅幸支援12,6以上):Mac 下載元件安装編 元件安装手用 健保卡元件_Mac(Firefox:瀏覽器)設定認明<br/>nhitc.cpkg.zip MDS驗證语:788447461610ascdc2444243446601</li> <li>nhitc.cpkg MDS檢證语:bd4157764a86c207d3dc876c19872726</li> <li>作業系統:Mac MAC元件移脉安装欄<br/>nhitc.cremove.pkg.zip MDS驗證语:b2497f94c01ed42d2914f485c1a7099e<br/>nhitc.cremove.pkg MDS驗證语:b2497f94c01ed42d2914f485c1a7099e<br/>nhitc.cremove.pkg MDS驗證语:b263a3f26eea73235ccaa4cc0c583a5</li> </ul> </li> </ol> | 檢測鍵保卡認證 |
|                                              |               | 3. 安裝時,請使用系統普理書權服進行安裝,安裝完成後,再啟用或恢復您的防毒軟體即可                                                                                                    |         |
|                                              |               | 中詞密碼 解閉                                                                                                    |         |

| 🗯 Fin             | der       | 檔案                      | 編輯        | 顯示方式         | 前往       | 視窗      | 輔助說明        |          |       |        |  |
|-------------------|-----------|-------------------------|-----------|--------------|----------|---------|-------------|----------|-------|--------|--|
|                   |           | 🕄 ht                    | tps://clo | udicweb.nhi. | gov.tw/c | ×       | +           |          |       |        |  |
| $\leftrightarrow$ | C         |                         | cloudic   | web.nhi.go   | ov.tw/cl | oudic/S | system/webt | esting/S | ample | Y.aspx |  |
|                   |           |                         |           |              |          |         |             |          |       |        |  |
| 讀取健保              | <b>米卡</b> | 驗證例                     | 保卡        | 清除           |          |         |             |          |       |        |  |
| 瀏覽器版              | 反本 C      | Chrom                   | e 105.0   | 0.0.0        |          |         |             |          |       |        |  |
| OS                | Ν         | <i>l</i> ac             |           |              |          |         |             |          |       |        |  |
| 是否支援              | 爰(        | $\overline{\mathbf{v}}$ |           |              |          |         |             |          |       |        |  |
| 回應訊息              | 3         |                         |           |              |          |         |             |          |       |        |  |
| 連線狀態              | ţ.        | 伺服器                     | 連線正       | E常           |          |         |             |          |       |        |  |